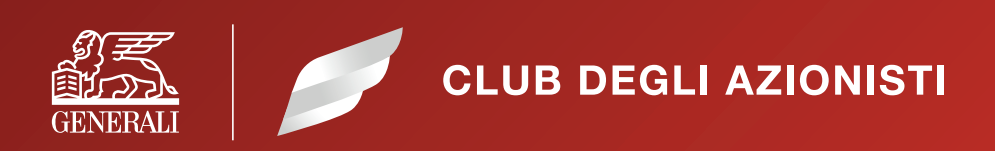

## MANUALE DI ISCRIZIONE

### INDICE

| 1. IL LINK DI ACCESSO AL PORTALE       | Pag. | 5  |
|----------------------------------------|------|----|
| 2. ENTRARE NEL PORTALE DEGLI AZIONISTI | "    | 7  |
| 3. COMPILAZIONE MODULO D'ISCRIZIONE    | "    | 8  |
| 4. CONFERMA DELL'INDIRIZZO EMAIL       | "    | 11 |
| 5. LA VALIDAZIONE                      | "    | 12 |

Benvenuto nella guida che ti mostrerà passo dopo passo il percorso per iscriverti al Club degli Azionisti di Generali. La procedura è progettata secondo i più severi criteri di sicurezza per tutelare la tua privacy, ma è semplice e accessibile a tutti.

#### **1. IL LINK DI ACCESSO AL PORTALE**

Si può accedere al portale del Club degli Azionisti in due modi:

- tramite il link diretto: https://clubazionisti.generali.com/, oppure
- tramite la pagina del sito istituzionale dedicata agli Azionisti retail (<u>https://www.generali.com/it/investors/Retail-shareholders</u>); è possibile accedere tramite un link che troverete all'interno della pagina stessa.

|                                                                                                    |                                                                                                    | 8 andreve exercise   (0) contaitadi   180 |
|----------------------------------------------------------------------------------------------------|----------------------------------------------------------------------------------------------------|-------------------------------------------|
|                                                                                                    | Album Nine                                                                                                    | Y                                         |
| UN ALBE                                                                                                    | RO PER AZIONISTA                                                                                                    |                                           |
|                                                                                                    | Azionisti retail                                                                                                    |                                           |
|                                                                                                    | In General al abianno una forte presenza di investitori individuali gli attoristi retali. Circa un<br>giurio del nostro capitale sociale è utadificanti torio. Per quasto altoriano creato una gagina<br>dedicata al dialogo con gli azionisti privati e in cui agorofondire le ternatiche più strettamente<br>legate al risparmio.                                                                                                    |                                           |
|                                                                                                    | Assemblea degli azionisti 🗸                                                                                                    |                                           |
|                                                                                                    | Shareholders' meeting extended inclusion (SMEI)                                                                                                    |                                           |
|                                                                                                    | Shareholders unit                                                                                                    |                                           |
|                                                                                                    | Chapter of Denote the management in the management of the management of the manageme |                                           |
| Investo                                                                                                    | is Info Regolamento assembleare Kit per l'Assemblea degli azionisti                                                                                                    |                                           |
| CONSULTA LE ULT                                                                                                    | ME EDIZIONI → DOWNLOAD ↓ DOWNLOAD ↓                                                                                                    |                                           |
| Entra nel<br>Club degli Azioni<br>Generali<br>Entsa di Uto degla Azioni<br>Entsa di Uto degla Azioni<br>enclusivo, Bi comolgente<br>scorer com | et di<br>He coort un<br>shi pio<br>Ses                                                                                                    |                                           |

• Seguendo il percorso Generali.com → Investors → Azionisti Retail, attraverso la pagina dedicata al Club degli Azionisti.

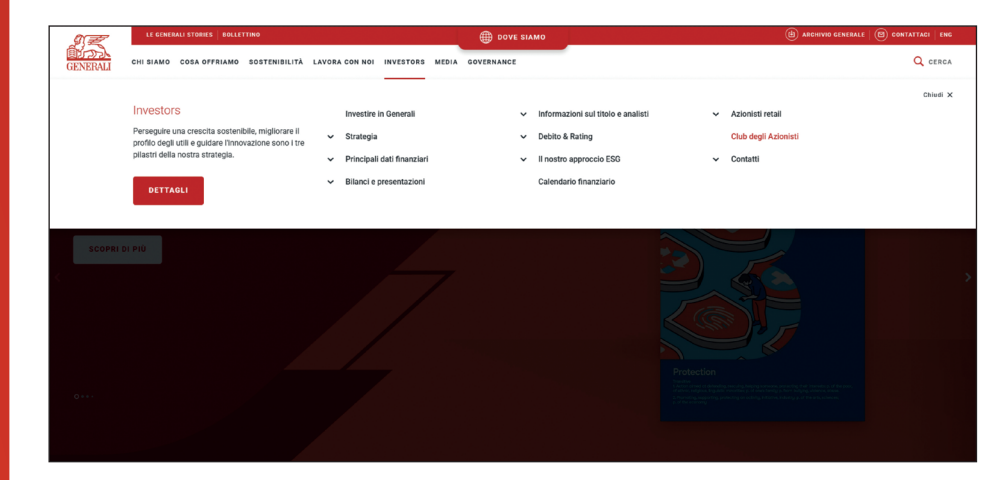

CLUB DEGLI AZIONISTI

#### A fondo della pagina del Club degli Azionisti, cliccare sul tasto Iscriviti.

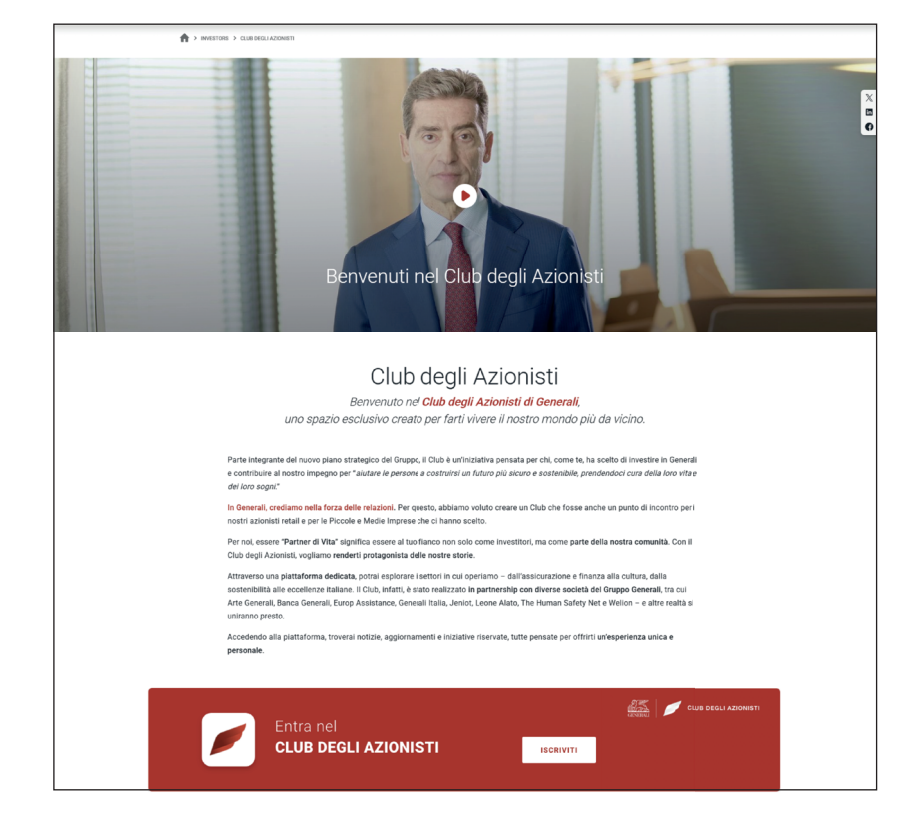

Cliccando sul tasto "Iscriviti", si viene **reindirizzati sul portale** del Club degli Azionisti.

# CLUB DEGLI AZIONISTI

#### 2. ENTRARE NEL PORTALE DEGLI AZIONISTI

Clicca sul pulsante **Iscriviti ora** se non sei ancora iscritto e vuoi procedere alla registrazione.

| 🔠 CLUB DEGLI AZIONISTI                                |                                                                                                    |
|-------------------------------------------------------|----------------------------------------------------------------------------------------------------|
| Entra nel<br>CLUB DEGLI AZIONISTI                     |                                                                                                    |
| Accedi al <b>PORTALE</b><br>compila i seguenti campi. |                                                                                                    |
| Insertisci il teo indivizzo email                     | Non sei ancora iscritto?                                                                                                    |
| Password ACCEDI                                       | Scriviti e scopri i vantaggi dedicati a tel<br>Entra nel Club degli Azionisti per accedere a<br>contenti esclusivi, aggiormamenti in tempo<br>reale e alle iniziative especiali riservate a i nostri<br>isoritti. No perdere l'opportunità di far parte<br>della nostra community. |
|                                                       | ISCRIVITI ORA →                                                                                                    |
|                                                       |                                                                                                    |
|                                                       | Regolamento   Privacy Policy   Note Legali   © Oldo degli Adores General                                                                                                    |

Una volta registrato, potrai accedere al portale usando le tue credenziali (email e password), cliccando invece su **Accedi**.

#### 3. COMPILAZIONE MODULO D'ISCRIZIONE

| _                                                                                                    |                                                                                                    |                 |
|----------------------------------------------------------------------------------------------------|----------------------------------------------------------------------------------------------------|-----------------|
| <ul> <li>Sei un azionista? (persona fisica)</li> </ul>                                                                                                    |                                                                                                    |                 |
| O Sei un legale rappresentante o socio di controllo di una so                                                                                                    | ocietà azionista di Assicuraz                                                                                                    | zioni Generali? |
| Appartieni ad entrambe le categorie sopra indicate?                                                                                                    |                                                                                                    |                 |
| Account                                                                                                    |                                                                                                    |                 |
| Nome*                                                                                                    | Cognome*                                                                                                    |                 |
| Inserisci nome                                                                                                    | Inserisci cognome                                                                                                    |                 |
| E-mail*                                                                                                    |                                                                                                    |                 |
| Inserisci il tuo indirizzo e-mail                                                                                                    | CONFERMA EMAIL                                                                                                    |                 |
| Password*                                                                                                    | Password*                                                                                                    |                 |
| Crea la tua password                                                                                                    | Conferma la tua password                                                                                                    |                 |
| La password deve avere tra 8-16 caratteri e contenere almeno 3 dei seguenii: minuscole,<br>maluscole, numeri e simboli speciali                                                                                                    |                                                                                                    |                 |
| Data di nascita*                                                                                                    | Luogo di nascita*                                                                                                    |                 |
| 📋 GG/MM/AAAA                                                                                                    | Inserisci luogo di nascita                                                                                                    |                 |
| Prefisso   Inserisci numero di cellulare  Codice fiscale*                                                                                                    |                                                                                                    |                 |
| Prefisso   Inserisci numero di cellulare  Codice fiscale*  Inserisci il codice fiscale                                                                                                    |                                                                                                    |                 |
| Prefisso v Inserisci numero di cellulare Codice fiscale* Inserisci il codice fiscale Indirizzo*                                                                                                    | N° civico*                                                                                                    | CAP*            |
| Prefisso   Inserisci numero di cellulare  Codice fiscale* Inserisci il codice fiscale  Indirizzo* Inserisci Indirizzo                                                                                                    | N* civico*<br>Inserisci indirizzo                                                                                                    | CAP*<br>CAP     |
| Prefisso   Inserisci numero di cellulare  Codice fiscale*  Inserisci il codice fiscale  Indirizzo*  Inserisci Indirizzo  Città*                                                                                                    | N* civico*<br>Inserisci indirizzo                                                                                                    | CAP*<br>CAP     |
| Prefisso     Inserisci numero di cellulare       Codice fiscale*       Inserisci il codice fiscale       Indirizzo*       Inserisci indirizzo       Città*       Inserisci città                                                                                                    | N* civico*<br>Inserisci indirizzo<br>Stato*<br>Stato                                                                                                    | CAP*<br>CAP     |
| Prefisso       Inserisci numero di cellulare         Codice fiscale*       Inserisci il codice fiscale         Indirizzo*       Inserisci indirizzo         Città*       Inserisci città         Regolamento e privacy policy         Assicurazioni Generali S.p.A., in qualità di titolare del trattamento, tratt nella informativa privacy che può leggere cliccando qui.         consense al trattamento dei dati personali per fini commerciali (facoltativo)                                                                                                    | N* civico*<br>Inserisci Indirizzo<br>Stato*<br>Stato<br>a i suoi dati personali come de                                                                                                    | CAP*<br>CAP     |
| Prefisso       Inserisci numero di cellulare         Codice fiscale*       Inserisci il codice fiscale         Indirizzo*       Inserisci indirizzo         Interisci indirizzo       Inserisci città         Regolamento e privacy policy       Assicurazioni Generali S.p.A., in qualità di titolare del trattamento, tratt nella informativa privacy che può leggere cliccando qui.         Consenso al trattamento dei dati personali per fini commerciali (facoltativo)       Dichlaro di aver letto e compreso înformativa privaço, du il consenso al Assicuzioni Generali per fini commerciali (facoltativo)         Dichlaro di aver letto e compreso înformativa privaço, du il consenso al Assicuzioni Generali per A.a di miviarmi comunicazioni ri iscritti al Club degli Azionisti Generali, utilizzando i miei dati di contatto (inc. SMS, instant message, applicazioni mobile, banner e telefono).                                                                                                    | N* civico*<br>Inserisci indirizzo<br>Stato*<br>Stato<br>ta i suoi dati personali come de<br>elative ai servizi offerri agli<br>lusi, per esempio, email,                                                                                                    | CAP*<br>CAP     |
|                                                                                                    | N° civico*<br>Inserisci indirizzo<br>Stato*<br>Stato<br>ta i suoi dati personali come de<br>elative ai servizi offerti agli<br>lusi, per esempio, email,<br>icurazioni Generali S.p.A.<br>ente le seguenti clausole del<br>della Società) e 10.2 (Foro                                | CAP*<br>CAP     |
| Prefisso       Inserisci numero di cellulare         Codice fiscale*       Inserisci il codice fiscale         Indrizzo*       Inserisci Indirizzo         Interisci contratta       Inserisci Indirizzo         Città*       Inserisci contratta         Regolamento e privacy policy       Assicurazioni Generali S.p.A., in qualità di titolare del trattamento, tratta nella informativa privacy che può leggere cliccando qui.         consenso al trattamento dei dati personali per fini commerciali (facottativo) Dichiaro di aver letto e compreso Informativa privacy.       do il consenso al trattamento dei dati personali per fini commerciali (facottativo) Dichiaro di aver letto e di approvare il Regolamento del Club degli azionisti di Assi (Instant message, applicazioni mobile, banner e telefono).         Dichiaro di aver letto e di approvare il Regolamento del Club degli azionisti di Assi (Instant message, applicazioni mobile, banner e telefono).         Dichiaro di aver letto e di approvare il Regolamento del Club degli azionisti di Assi (Instant message, applicazioni mobile, banner e telefono).         Dichiaro di aver letto e di approvare il Regolamento del Club degli azionisti di Assi (Instant Messado i mie di approvare specificame Regolamento. 4.2, 4.3, 4.6 e 9.1 (Decadenza e cessazione); 9 (Modifiche da pare competente). | N° civico*         Inserisci indirizzo         Stato*         Stato         stato         elative al servizi offerti agli         lussi, per esempio, email,         icurazioni Generali S.p.A.         ente le sequenti clausole dei<br>della Società) e 10.2 (Foro         VITI ORA | CAP+<br>CAP     |

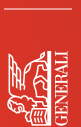

Si aprirà un modulo di iscrizione: seleziona la categoria a cui appartieni tra le tre disponibili:

Azionista come persona fisica

CLUB DEGLI AZIONISTI

**CLUB DEGLI AZIONISTI** 

Sei un azionista? (persona fisica)

Appartieni ad entrambe le categorie sopra indicate?

Categoria

- · Legale rappresentante di una società azionista
- Entrambi i ruoli

255

Iscriviti al

| a) | Se sei un azionista come persona fisica, compila il modulo con i tuoi dati personali: nome, cognome, codice fiscale, numero di cellulare valido, indirizzo email e le altre informazioni richieste, inclusi i consensi informati. |
|----|----------------------------------------------------------------------------------------------------|
|    | Assicurati di inserire un'email valida, poiché sarà utilizzata per confermare la tua iscrizione.                                                                                                    |
|    |                                                                                                    |

Compila i dati ed entra nel Club degli Azionisti Per iscriversi al Club è necessario aver compiuto 18 anni.

Sei un legale rappresentante o socio di controllo di una società azionista di Assicurazioni Generali?

- b) Se sei il legale rappresentante di una società azionista o ricopri entrambi i ruoli, dovrai anche inviare una serie di documenti via mail all'indirizzo support.clubazionisti@generali.com.
- c) Selezionando una di queste due categorie, apparirà un link che ti indirizzerà alla pagina con tutte le istruzioni necessarie.

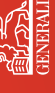

# NERALI

Istruzioni per come procedere con la registrazione se si è:

- · legale rappresentante di una società azionista
- legale rappresentante di una società azionista oltre ad essere azionista persona fisica

Nel caso in cui tu appartenga alla categoria di rappresentante o socio di controllo di un Ente, come definito dal Regolamento del Club degli Azionisti, l'iscrizione non può avvenire direttamente.

In questo caso è possibile iscriversi solo previo **invio dei documenti sotto riportati** all'indirizzo e-mail: **support.clubazionisti@generali.com**.

I documenti da allegare sono:

- a) Attestazione dello stato di azionista Generali dell'Ente, ottenuta attraverso una certificazione rilasciata dall'istituto bancario presso il quale sono depositate le azioni Generali;
- b) Modulo di autocertificazione, debitamente compilato e sottoscritto dal legale rappresentante o socio di controllo, inerente allo status ricoperto all'interno dell'Ente;
- c) Visura della società.

La documentazione sarà a seguito **vagliata dalla Compagnia**, e riceverai una mail con i dettagli per procedere alla fase conclusiva del processo di iscrizione.

#### 4. CONFERMA DELL'INDIRIZZO EMAIL

Per completare la registrazione, dovrai **confermare l'indirizzo email** inserito all'interno del modulo.

| E-mail*                           |                |
|-----------------------------------|----------------|
| Inserisci il tuo indirizzo e-mail | CONFERMA EMAIL |
|                                   |                |

Una volta digitato l'indirizzo, clicca il pulsante **Conferma email** e controlla la tua **casella di posta elettronica**.

Riceverai un messaggio **di conferma** con un **codice da inserire** per convalidare il tuo indirizzo email e completare l'iscrizione.

| Sei un azionista? (persona fisica)                                 |                                                           |
|--------------------------------------------------------------------|-----------------------------------------------------------|
| <ul> <li>Sei un legale rappresentante o socio di contri</li> </ul> | rollo di una società azionista di Assicurazioni Generali? |
| Appartieni ad entrambe le categorie sopra in                       | idicate?                                                  |
|                                                                    |                                                           |
| Account                                                            |                                                           |
|                                                                    |                                                           |
| Nome*                                                              | Cognome*                                                  |
| Mario                                                              | Rossi                                                     |
|                                                                    |                                                           |
| E-mail*                                                            | Codice di verifica E-maii*                                |
| mario@rossi.it                                                     | 273161 O CONFERMA                                         |
|                                                                    | Conferma il codice di verifica.                           |

Il codice di verifica dell'indirizzo di posta elettronica è un **codice numerico di 6 cifre**, come da esempio sottostante:

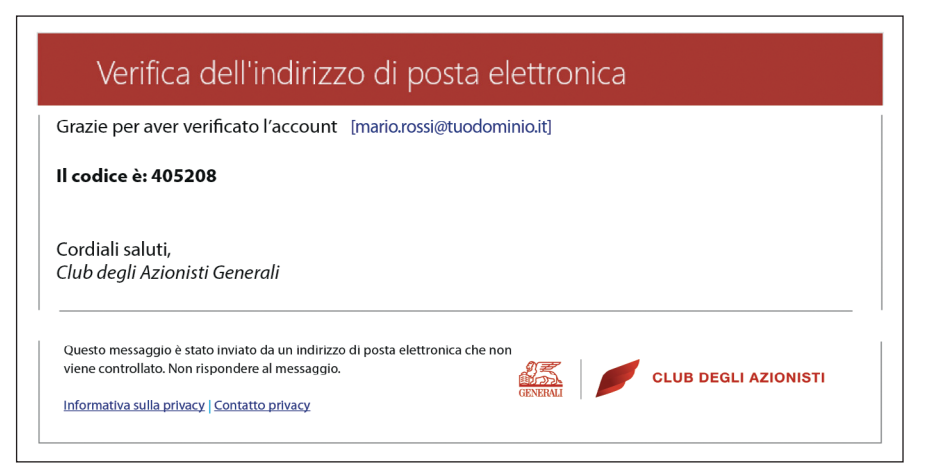

#### 5. LA VALIDAZIONE

 Una volta creato l'account, rimarrà un ultimo passaggio. Sarà necessario attivarlo attraverso l'inserimento di un captcha - una sequenza di lettere e/o numeri generata a caso e visualizzata in un'immagine distorta - e di convalida tramite SMS che ti verrà inviato al numero indicato nel modulo di iscrizione. Questo passaggio garantisce un ulteriore livello di sicurezza.

| CLUSSEL / CLU | DEGLI AZIONISTI                       |
|---------------|---------------------------------------|
|               | Specificare i dettagli seguenti.      |
|               | A A A A A A A A A A A A A A A A A A A |
|               | tearitei / zearitei / be vell         |
|               |                                       |
|               |                                       |

2. Una volta inserito il captcha verrà inviato un SMS con un codice al numero indicato nel modulo di iscrizione, che va inserito per completare il processo di iscrizione.

| CLUB DEGLI AZIONISTI                                                                                                    |  |
|----------------------------------------------------------------------------------------------------|--|
| Abbiamo il seguente numero registrato per te. Invieremo uncodice via SMS per autenticarti.<br>+ 35 124667990<br>Insertisci il codice di verifica qui sotto, oppure inia un nuovo codice<br>Insertisci il codice di verifica nonvato<br>VERIFICA CODICE |  |
|                                                                                                    |  |

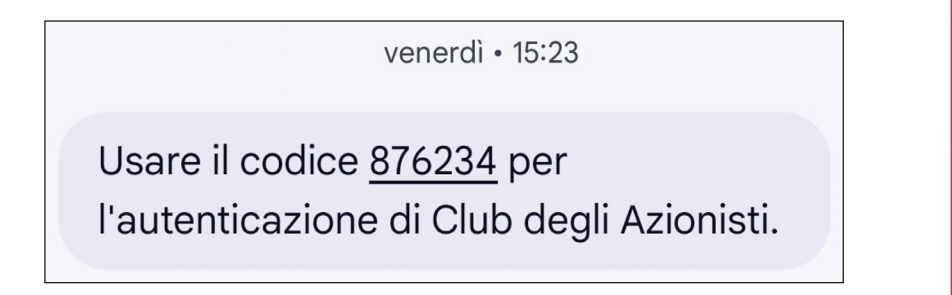

**CLUB DEGLI AZIONISTI** 

3. Se hai completato con successo l'iscrizione ti apparirà questo messaggio:

| Lat |                                                                                                    |
|-----|----------------------------------------------------------------------------------------------------|
| EC  | OMPLETATA<br>Ora fai parte del nostro Club!<br>Inizia subito a scoprire i vantaggi esclusivi per te. |
|     |                                                                                                    |

Per qualunque errore o malfunzionamento tecnico, non esitare a contattarci all'indirizzo **support.clubazionisti@generali.com**.

#### **BENVENUTO NEL CLUB DEGLI AZIONISTI DI GENERALI**

Complimenti! Ora fai ufficialmente parte del Club degli Azionisti di Generali! Il tuo viaggio nel mondo di Generali inizia qui. Usa le tue credenziali per entrare nel Portale ogni volta che vuoi e scoprire tutte le iniziative esclusive dedicate a te! E ricorda: se hai bisogno di supporto, la **Shareholders Unit di Generali** è sempre a tua disposizione!

#### Grazie per aver scelto Generali.

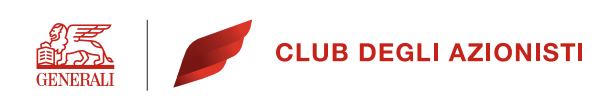

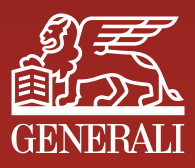